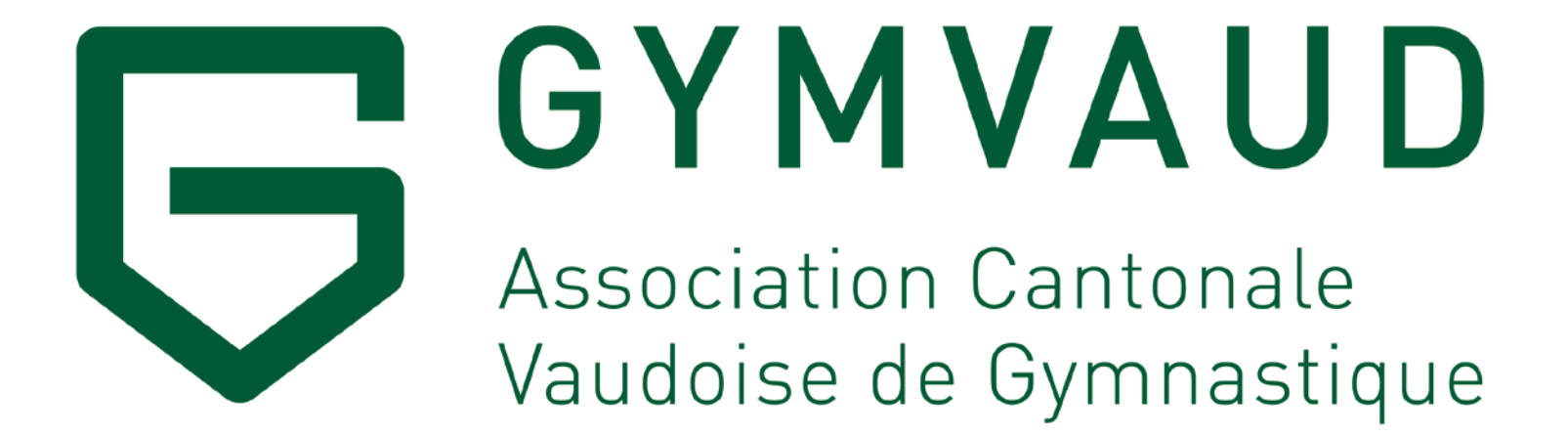

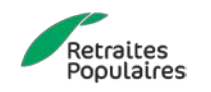

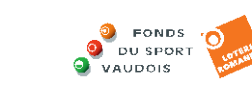

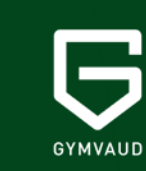

# **Journal GYM**

Q.

Attribuer une publication à un membre via FSG Admin Mars 2021

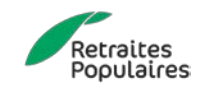

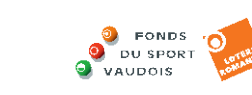

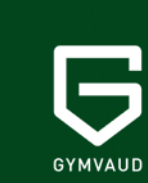

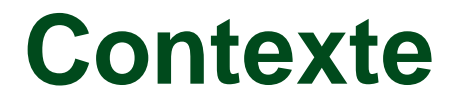

Chaque société affiliée à GymVaud se voit dans l'obligation de prendre un certain nombre d'abonnements pour ses membres. Ce nombre correspond au 25% des membres adultes (catégorie 1 à 9 dans FSG Admin) de chaque société plus 5 abonnements de base.

Ces abonnements vous sont facturés lors de l'envoi de la cotisation annuelle (avril de chaque année).

Afin de réduire le nombre de «Journal GYM» envoyés directement à l'adresse de la société (par défaut), vous avez la possibilité d'attribuer totalement librement ces abonnements à vos membres (enfants, adultes, moniteurs, comités, etc.) via FSG Admin.

Ainsi ceux-ci recevront directement chez eux chaque édition du «Journal GYM».

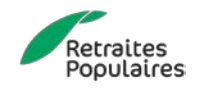

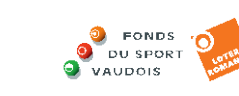

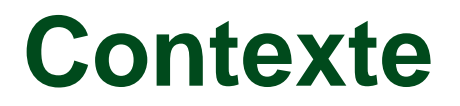

Chaque abonnement «non-attribué à un membre» sera envoyé à l'adresse de la société.

Exemple : une société compte 100 membres adultes et donc se verra facturer 30 abonnements (5 + 25) au Journal GYM. 3 options se présentent :

- a) La société attribue via FSG Admin les 30 abonnements aux membres de son choix (comité, moniteurs, enfants, adultes, etc.) → Aucun exemplaire sera envoyé à l'adresse de la société.
- b) La société attribue via FSG Admin uniquement 20 abonnements à ses membres (par choix ou par défaut). → 10 exemplaires seront envoyés à l'adresse de la société.
- c) La société n'attribue aucun abonnement à ses membres via FSG Admin. → 30 exemplaires seront envoyés à l'adresse de la société.

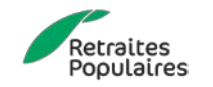

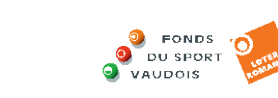

#### Marche à suivre

Nous vous proposons ci-après une rapide marche à suivre pour attribuer ces abonnements à vos membres.

Attention : si vous attribuez plus d'abonnements au Journal GYM que le quota obligatoire, les abonnements supplémentaires vous seront facturés.

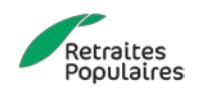

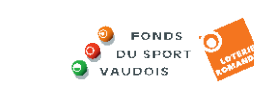

### 1. FSG Admin

| Micr                                                                                                    | osoft Dynamics NAV                                           |                                   |                                          |       |                                                                                            | ? 🜔    |
|----------------------------------------------------------------------------------------------------|--------------------------------------------------------------|-----------------------------------|------------------------------------------|-------|--------------------------------------------------------------------------------------------|--------|
| ACTION                                                                                                    | ACCUEIL                                                      |                                   |                                          |       |                                                                                            | ģ.     |
| Downloar f                                                                                                    | Nouveau Gérer Traite                                         | Guardians Compte bancaire/postale | nembre Ouvrir dans<br>Excel<br>Page      |       |                                                                                            |        |
| í în constant de la constant de la c | Modifier - Fiche contact<br>3483212 · Journal GYM<br>Général |                                   |                                          |       | <ul> <li>&gt;</li> <li>FSG Information contact<br/>Information<br/>Nbr. Tuteurs</li> </ul> | 0      |
| Acti<br>Typ<br>Org                                                                                                    | N°<br>Prénom                                                 | 3483212<br>Journal                | Code langue<br>Nom                       | FR    | Fonctions<br>Adresse associée á<br>Adresse associée de                                     | 0<br>0 |
| Fon                                                                                                    | Nom (de famille)<br>Code appellation                         | GYM           W                   | Nom 2<br>Sexe                            | Femme | Contact service<br>Nbr. publication<br>Membre                                              | 0      |
|                                                                                                    | Communication                                                | 01.01.2001                        |                                          |       | Nbr. d'affiliations<br>Titres honorifiques                                                 | 1      |
|                                                                                                    | ADRESSE<br>Complément                                        |                                   | CONTACT<br>N° tél. privé                 |       | Activités<br>Nbr. Activités                                                                | 0      |
|                                                                                                    | Case postale<br>Rue                                          | Ch. de Maillefer 35               | N° téléphone du bureau<br>N° tél. mobile |       | Organes<br>Nbr. Organes                                                                    | 0      |
|                                                                                                    | NPA<br>Lieu                                                  | 1052      Le Mont-sur-Lausanne    | E-mail privé<br>E-mail bureau            |       | FSG Contact histoire<br>• FSG Formations                                                   | _      |

Connectez-vous à FSG Admin avec le login de votre société et ouvrez la fiche du membre auquel vous souhaitez attribuer un abonnement.

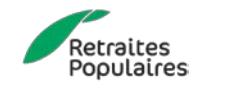

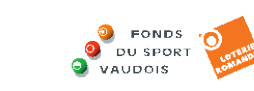

#### **2.** Publication

| Mic      | rosoft Dynamics NAV                                      |                                   |                            |             |                          |                                                             | ? 🜔 |
|----------|----------------------------------------------------------|-----------------------------------|----------------------------|-------------|--------------------------|-------------------------------------------------------------|-----|
| ACTION   | ACCUEIL                                                  |                                   |                            |             |                          |                                                             | Q.  |
| Download | Nouveau Modifier Supprimer Remarques                     | Guardians Compte bancaire/postale | u membre Ouvrir dans<br>el |             |                          |                                                             |     |
|          | Nouveau Gérer Trait                                      | tement État                       | Page                       |             |                          |                                                             |     |
|          | MODIFIER - FICHE CONTACT<br>3483212 · Journal<br>Général | GYM                               |                            |             | ×                        | ><br>FSG Information contact<br>Information<br>Nbr. Tuteurs | 0   |
|          | N°                                                       | 3483212                           | Code langue                | FR          |                          | Fonctions                                                   |     |
|          | Prénom                                                   | Journal                           | Nom                        | Journal GYM |                          | Adresse associée de                                         | 0   |
|          | Nom (de famille)                                         | GYM                               | Nom 2                      |             |                          | Contact service                                             |     |
|          | Code appellation                                         | W                                 | Sexe                       | Femme       |                          | Nbr. publication                                            | 0   |
|          | Date de naissance                                        | 01.01.2001                        |                            |             |                          | Membre<br>Nbr. d'affiliations                               | ĩ   |
|          | Communication                                            |                                   |                            |             |                          | Titres honorifiques                                         |     |
|          | ADRESSE CONTACT                                          |                                   |                            |             | Nbr. Titres honorifiques | 0                                                           |     |
|          | Complément                                               |                                   | N° tél. privé              |             |                          | Activités<br>Nbr. Activités                                 | 0   |
|          | Case postale                                             |                                   | N° téléphone du bureau     |             |                          | Organes                                                     |     |
|          | Rue                                                      | Ch. de Maillefer 35               | N° tél. mobile             |             |                          | Nbr. Organes                                                | 0   |
|          | NPA                                                      | 1052                              | E-mail privé               |             |                          | FSG Contact histoire                                        |     |
|          | Lieu                                                     | Le Mont-sur-Lausanne              | E-mail bureau              |             | •                        | FSG Formations                                              |     |

Cliquez sur le chiffre à droite du «Nbr. Publication»

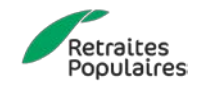

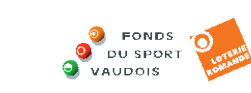

Q

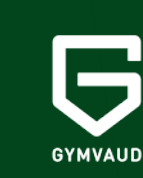

### 3. Publication

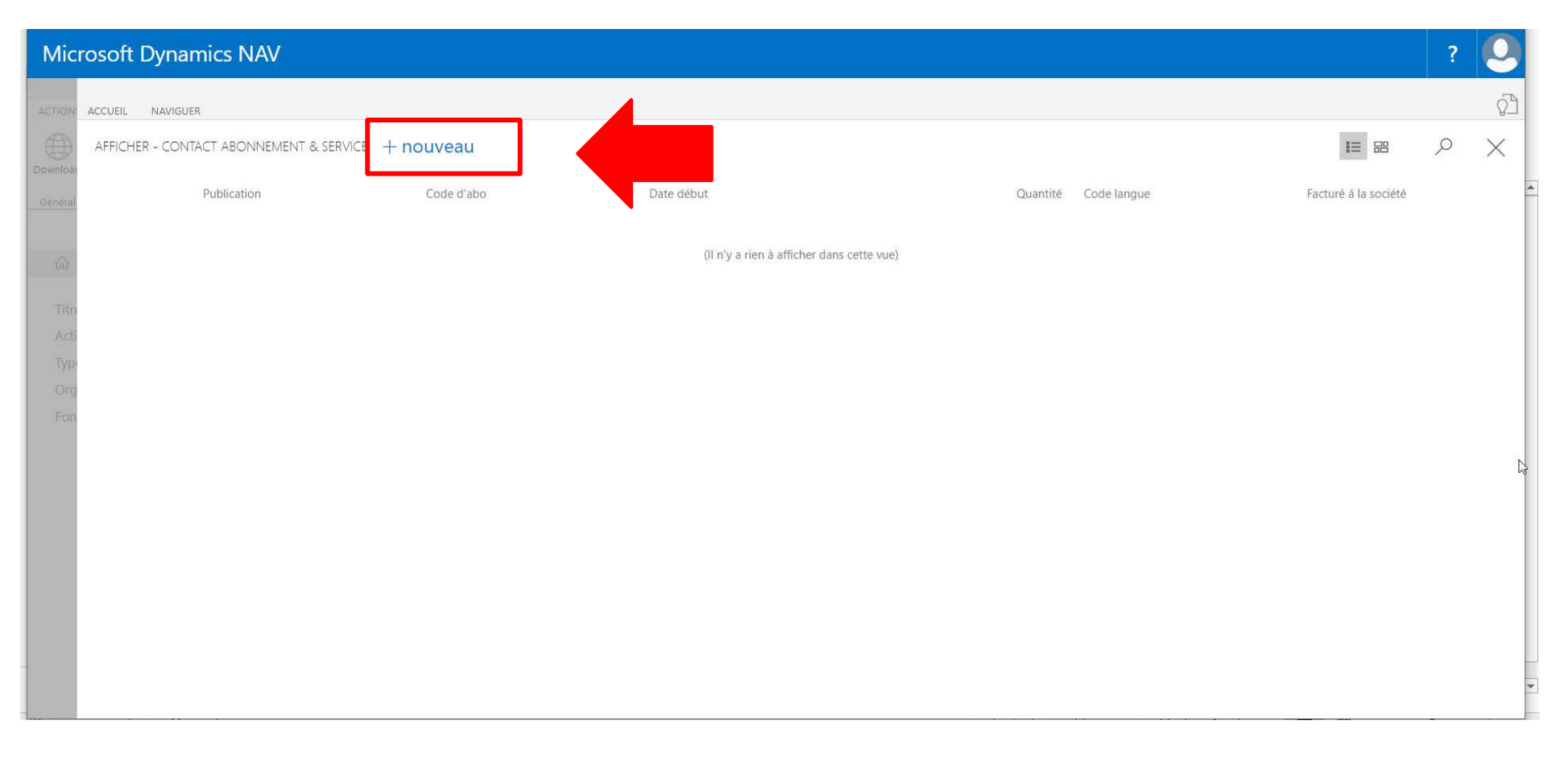

Une nouvelle fenêtre s'ouvre. Celle-ci contient les publications auxquelles votre membre est abonné (p.ex le GymLive de la FSG). Cliquez sur «nouveau».

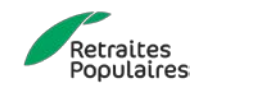

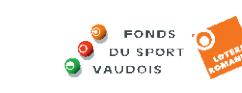

GYMVAUD

### 4. Publication

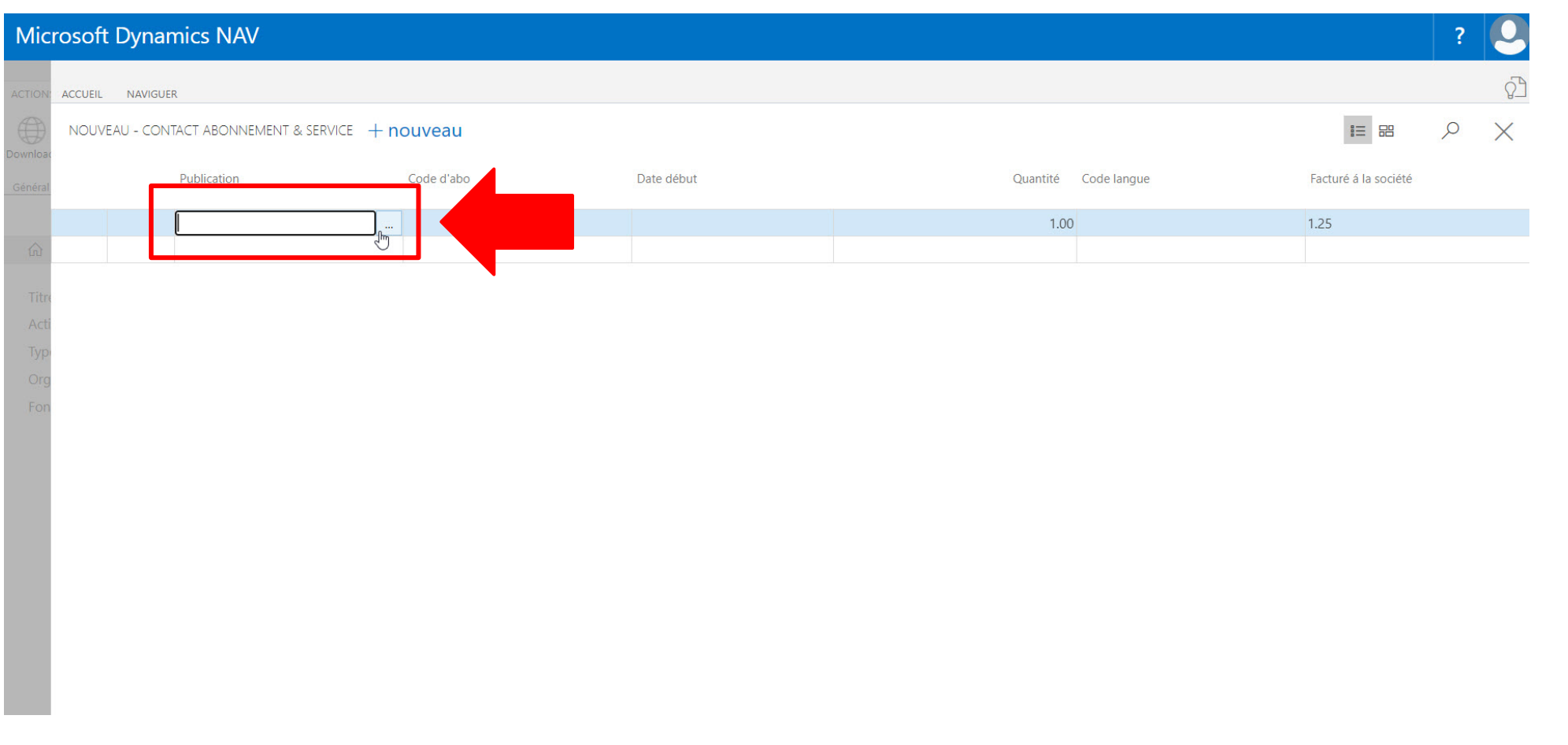

Une nouvelle ligne bleutée apparaît. Déplacez votre souris dans le champ «Publication». Un champ contenant «...» se trouve sur la droite. Cliquez dessus.

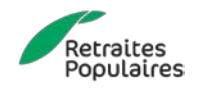

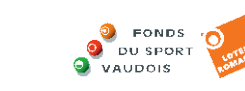

## 5. Journal régional

| Micr     | osoft Dynamics NAV          |                      |   |                       |   |    |      | ? 🕗              |
|----------|-----------------------------|----------------------|---|-----------------------|---|----|------|------------------|
| ACTION:  | ACCUEIL NAVIGUER            | ACCUEIL              |   |                       |   |    |      | <u> </u>         |
| Download | NOUVEAU - CONTACT ABONNEMEN | Liste des ressources |   |                       |   | 2  | = 88 | $\succ$ $\times$ |
| Général  | Publication                 | N°                   |   | Nom                   |   |    |      |                  |
|          |                             | 1.25                 |   | Journal régional 1.25 |   |    |      |                  |
|          |                             | GYMLIVE              |   | GYMLive               |   |    |      |                  |
| Titre    |                             | VEREINSZEITSCHRIFT   |   | Journal de société    | • |    |      |                  |
| Acti     |                             |                      |   |                       |   |    |      |                  |
| Тур      |                             |                      |   |                       |   |    |      |                  |
| Eon      |                             |                      |   |                       |   |    |      |                  |
| 1.011    |                             |                      |   |                       |   | OK |      |                  |
|          |                             |                      | - | _                     | _ | _  |      |                  |
|          |                             |                      |   |                       |   |    |      |                  |
|          |                             |                      |   |                       |   |    |      |                  |
|          |                             |                      |   |                       |   |    |      |                  |
|          |                             |                      |   |                       |   |    |      |                  |
|          |                             |                      |   |                       |   |    |      |                  |
|          |                             |                      |   |                       |   |    |      |                  |
|          |                             |                      |   |                       |   |    |      |                  |

Sélectionnez la ressource : Journal régional 1.25 et cliquez sur OK.

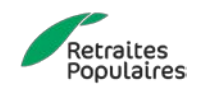

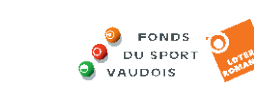

-Q-

GYMVAUD

### 6. Code d'abo

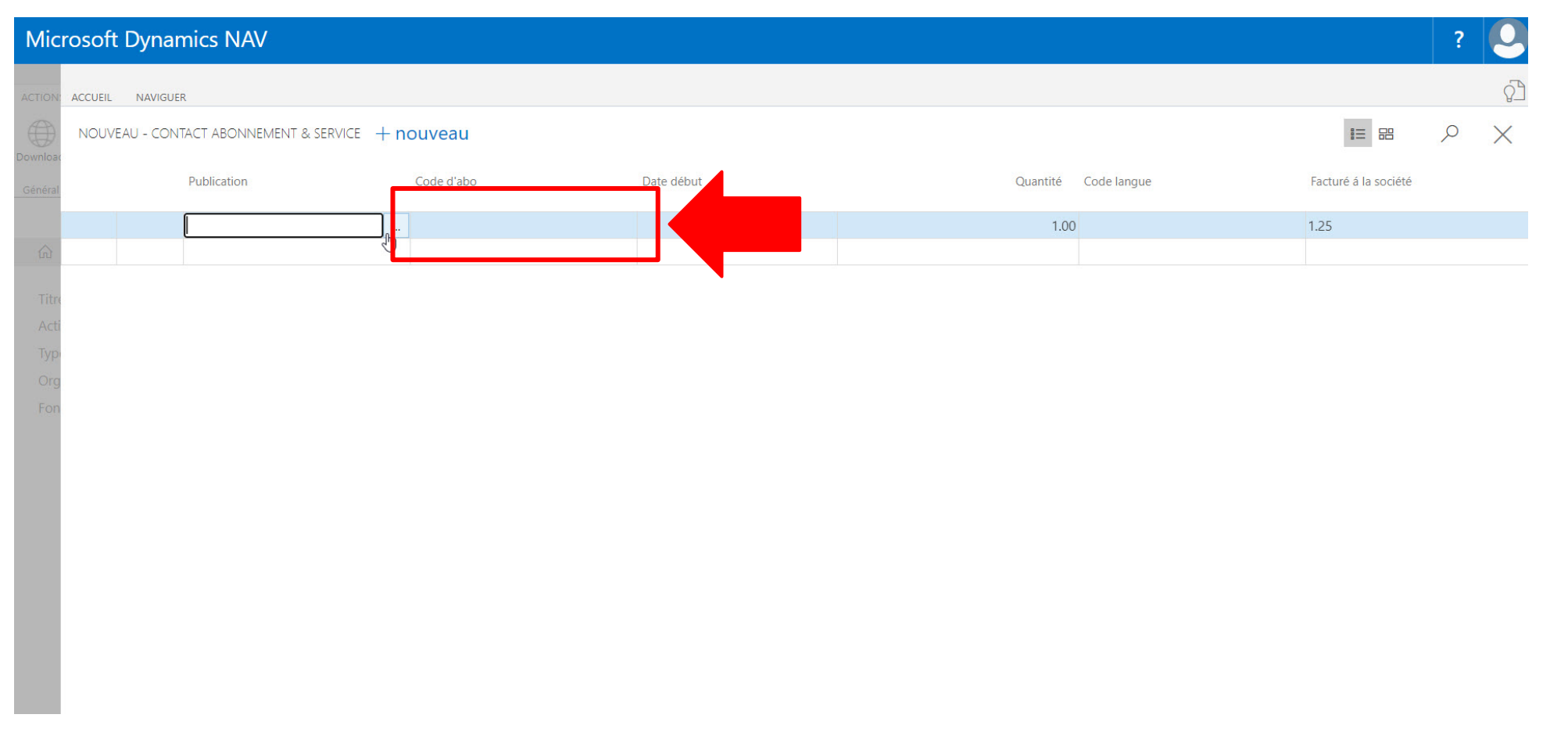

Ensuite, déplacez votre souris dans le champ «Code d'abo». Un champ contenant «…» se trouve sur la droite. Cliquez dessus.

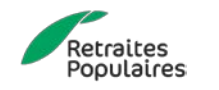

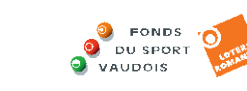

GYMVAUD

## 7. Abo membre

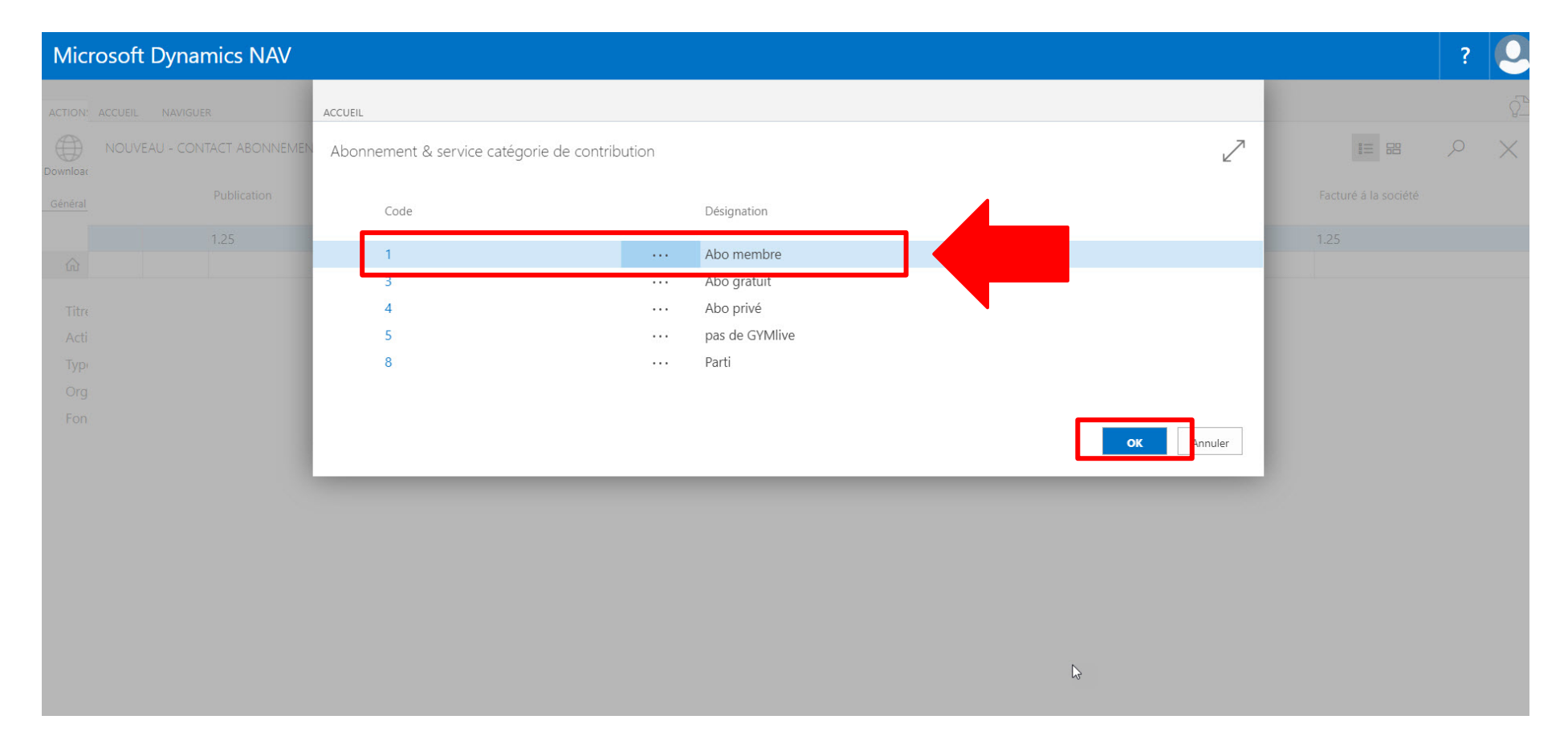

Sélectionnez le type d'abonnement : Abo membre et cliquez sur OK.

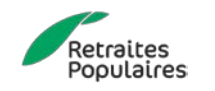

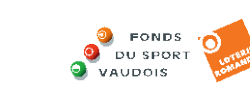

GYMVAUD

#### 8. Date de début

| Mic                               | Microsoft Dynamics NAV                |              |            |                      |                      |  |  |
|-----------------------------------|---------------------------------------|--------------|------------|----------------------|----------------------|--|--|
| ACTION                            | ACCUEIL NAVIGUER                      |              |            |                      | <u> </u>             |  |  |
| Download                          | NOUVEAU - CONTACT ABONNEMENT & SERVIC | ce + nouveau |            |                      |                      |  |  |
| Général                           | Publication                           | Code d'abo   | Date début | Quantité Code langue | Facturé à la société |  |  |
|                                   | 1.25                                  | 1            | 03.03.2021 | 1.00 FR              | 1.25                 |  |  |
| ŵ.                                |                                       |              |            |                      |                      |  |  |
| Tibo<br>Acti<br>Typ<br>Org<br>Fon |                                       |              |            |                      |                      |  |  |

Sélectionnez une «date de début» (le jour de l'attribution de l'abonnement p.ex) via le calendrier qui s'ouvre et cliquez sur **Terminée**.

Les champs «Quantité, Code langue et Facturé à la société» se remplissent automatiquement et n'ont pas besoin d'être modifiés.

Pour enregistrer l'attribution de la publication cliquez sur la croix en haut à droite.

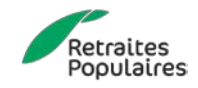

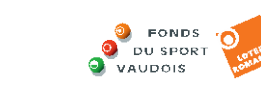

#### 9. Confirmation d'attribution

| Mic                | rosoft Dynamics NAV                                      |                                   |                           |                   |   |                                                             | ? 🕗 |
|--------------------|----------------------------------------------------------|-----------------------------------|---------------------------|-------------------|---|-------------------------------------------------------------|-----|
| ACTION:            | ACCUEIL                                                  |                                   |                           |                   |   |                                                             |     |
| Download           | Nouveau Modifier Supprimer Remarques                     | Guardians Compte bancaire/postale | onnées du membre<br>Excel |                   |   |                                                             |     |
| Général            | Nouveau Gérer Traite                                     | ement État                        | Page                      |                   |   |                                                             | ^   |
| යා<br>Titra        | MODIFIER - FICHE CONTACT<br>3483212 · Journal<br>Général | GYM                               |                           |                   | × | ><br>FSG Information contact<br>Information<br>Nbr. Tuteurs | 0   |
| Acti<br>Typ<br>Ora | N°<br>Prénom                                             | 3483212<br>Journal                | Code langue<br>Nom        | FR<br>Journal GYM |   | Fonctions<br>Adresse associée á<br>Adresse associée de      | 0   |
| Fon                | Nom (de famille)                                         | GYM                               | Nom 2                     | Fommo             |   | Contact service<br>Nbr. publication                         | 1   |
|                    | Date de naissance                                        | 01.01.2001                        | Jeke                      | rennie            | _ | Membre<br>Nbr. d'affiliations                               | 1   |
|                    | Communication                                            |                                   |                           |                   |   | Titres honorifiques                                         | 0   |
|                    | ADRESSE                                                  |                                   | CONTACT                   |                   |   | Activités                                                   | Ť   |
|                    | Complément                                               |                                   | N° tél. privé             |                   |   | Nbr. Activités                                              | 0   |
|                    | Case postale                                             |                                   | N° téléphone du bureau    |                   |   | Organes                                                     | 0   |
|                    | Rue                                                      | Ch. de Maillefer 35               | N° tél. mobile            |                   |   | NDL Organes                                                 | U   |
|                    | NPA                                                      | 1052                              | E-mail privé              |                   |   | FSG Contact histoire                                        |     |

Vous voilà de retour dans l'aperçu global de votre membre. Vous constaterez qu'une publication lui est maintenant attribuée.

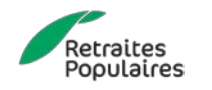

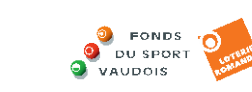

0

GYMVAU

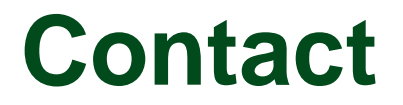

N'hésitez pas à contacter le secrétariat pour toute question :

secretariat@acvg.ch

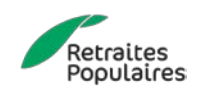

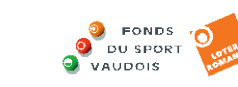

Q

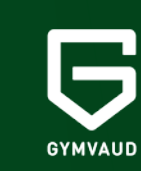

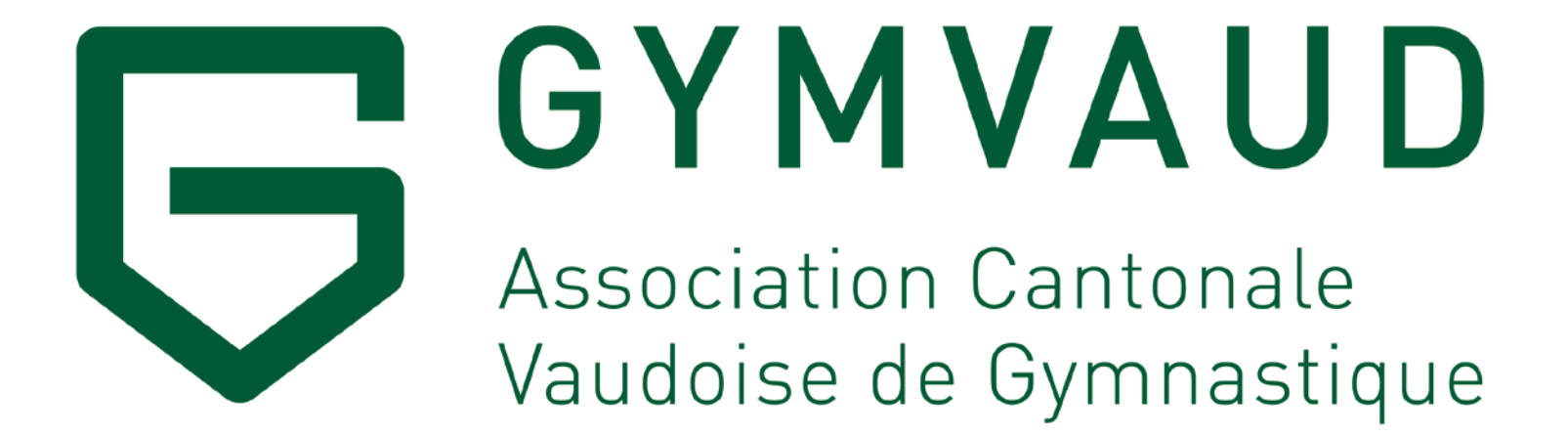

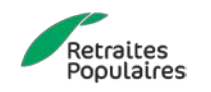

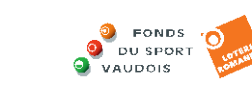

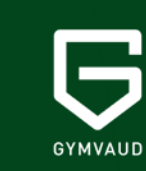